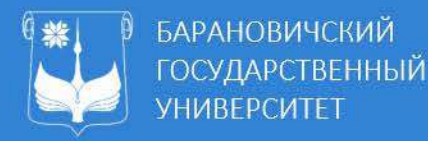

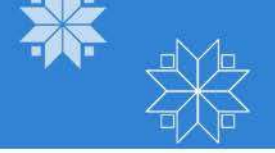

# ИНСТРУКЦИЯ ПО ПОДКЛЮЧЕНИЮ К СТРИМУ

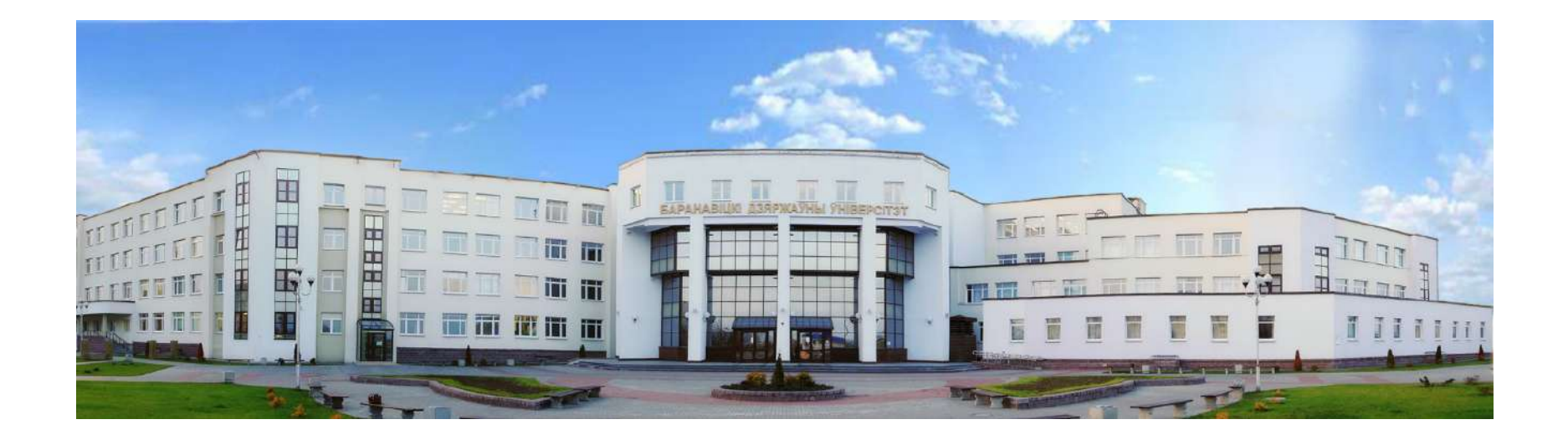

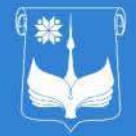

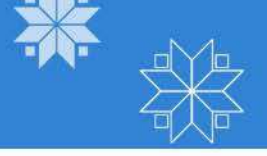

- Барановичский государственный университет проводит стримы для абитуриентов с использованием корпоративной платформы «Microsoft Teams» согласно графику:
  - Инженерный факультет 18.12.2021
- Во время стрима есть возможность:
  - 🗸 видеть и слышать докладчика
  - 🔨 знакомиться с демонстрируемыми материалами
  - 🗸 задавать вопрос докладчику
  - получать информацию от администратора стрима
  - 🗸 общаться с другими участниками
- Для подключения к стриму необходимо перейти по <u>ссылке</u>

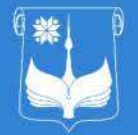

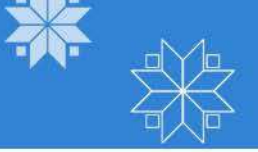

### ТЕХНИЧЕСКИЕ ТРЕБОВАНИЯ К ПРОГРАММНОМУ ОБЕСПЕЧЕНИЮ

#### Операционная система:

- Windows 7 и выше
- macOS 10,8
- > Android 4.4

#### Рекомендуемые браузеры:

- ➢ Google Chrome 18+
- Microsoft Internet Explorer 11+

Просмотр стрима в других браузерах возможен, но не гарантируется

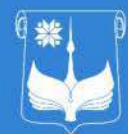

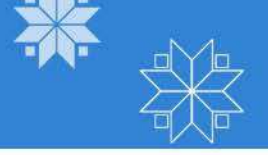

ПОДКЛЮЧЕНИЕ С ПЕРСОНАЛЬНЫХ КОМПЬЮТЕРОВ, НОУТБУКОВ, МОНОБЛОКОВ

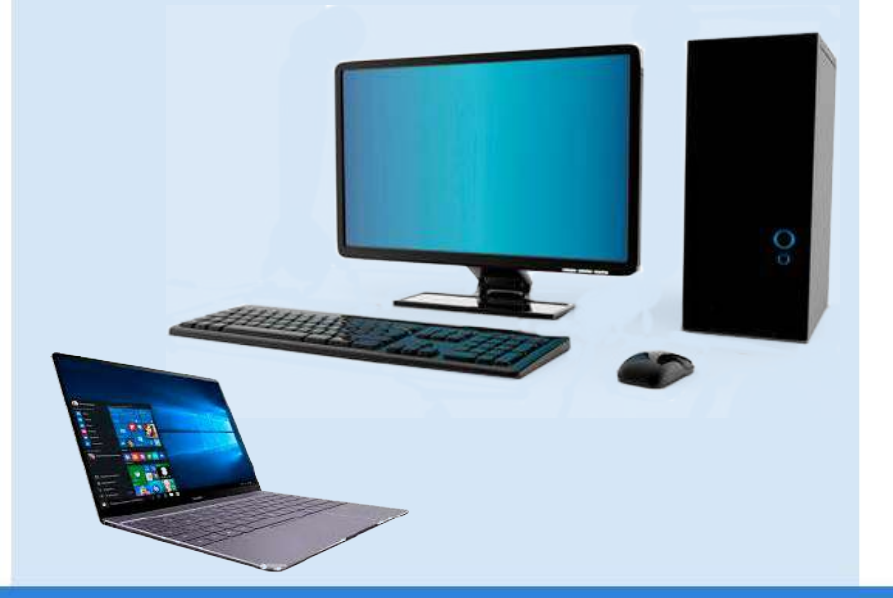

Перейти по ссылке <u>https://clck.ru/YRqjX</u>

- > Выбрать способ подключения:
  - 1. Продолжить в этом же браузере
  - 2. Открыть приложение Teams

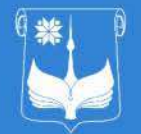

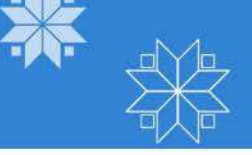

### 1. ПРОДОЛЖИТЬ В ЭТОМ ЖЕ БРАУЗЕРЕ

1.1 Если у Вас <u>нет установленного</u> <u>приложения Teams на компьютере</u>, то необходимо выбрать <u>первый способ</u> подключения к стриму 1.2 В появившемся окне необходимо ввести ФИО, и нажать кнопку
Присоединиться сейчас

|                                                      | Качать приложение для<br>Windows<br>Используйте классическое приложение для |
|------------------------------------------------------|-----------------------------------------------------------------------------|
| Как вы хотите<br>присоединиться к<br>собранию Teams? | оптимальной работи.                                                         |
|                                                      | Сканование и установка не пребулотся.                                       |
|                                                      | У вас уже есть приложение? Перейдите<br>прямо в собрание.                   |

<text><section-header>

### 1.3 В результате удачного подключения Вы будете подключены к собранию

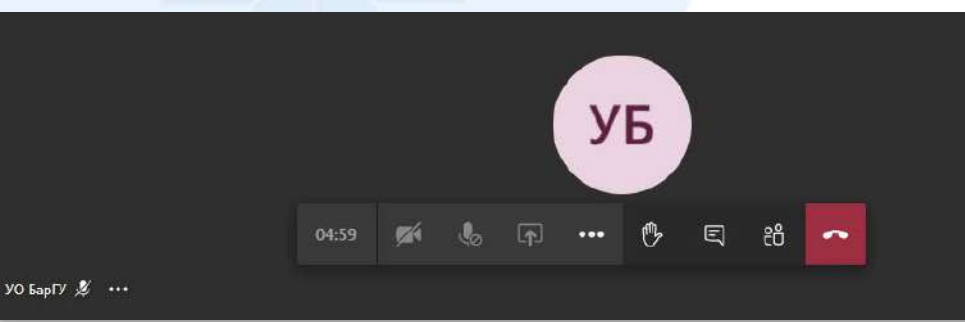

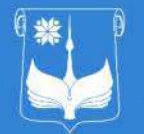

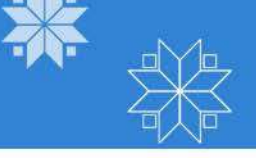

### 2. ОТКРЫТЬ ПРИЛОЖЕНИЕ ТЕАМS

2.1 Если у Вас <u>установлено приложение</u> <u>Teams на компьютере</u>, то необходимо выбрать <u>второй способ</u> подключения к стриму

2.2 После нажатия на кнопку Открыть Teams приложение ПОЯВИТСЯ **OKHO** браузера, котором необходимо В установить параметр «Всегда разрешать teams.microsoft.com сайту открывать ссылки связанном ЭТОГО типа B приложении» и нажать кнопку Открыть приложение "URL:msteams"

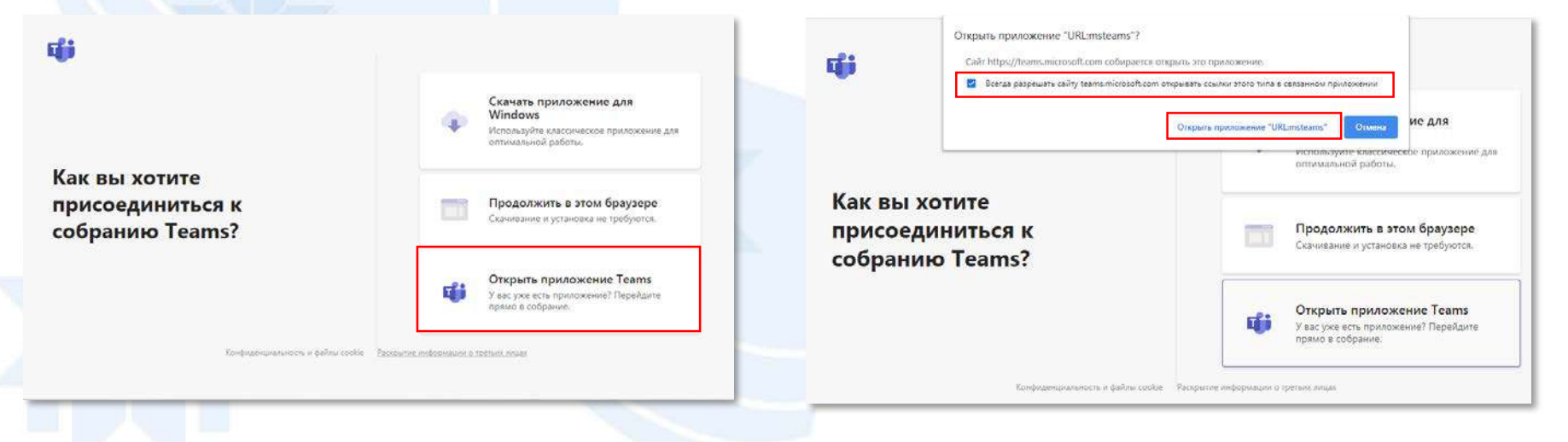

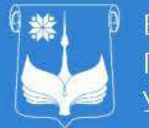

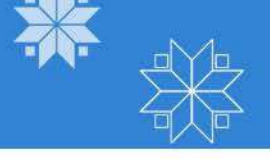

2.3 В открывшемся окне ввести ФИО и нажать кнопку Присоединиться сейчас

2.4 В результате удачного подключения Вы будете подключены к собранию

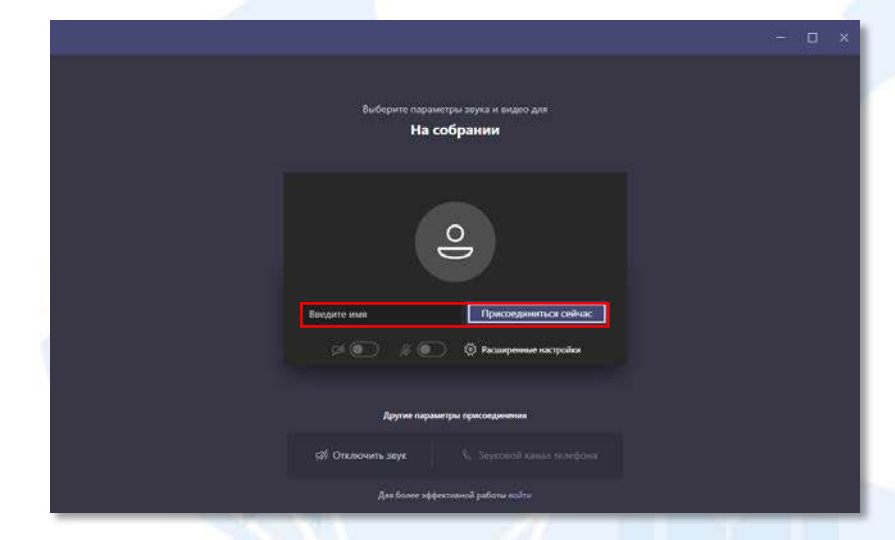

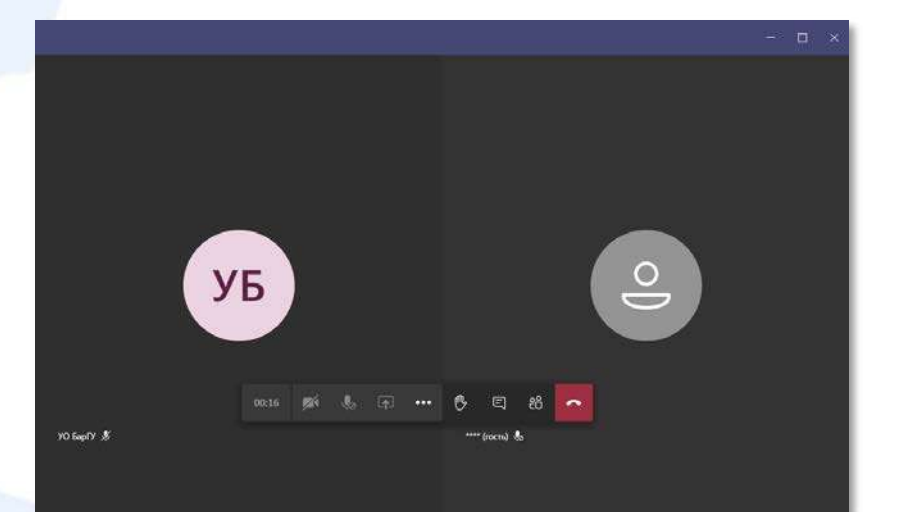

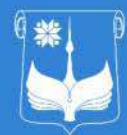

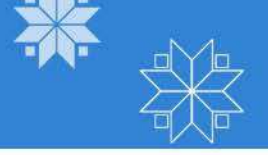

## ПОДКЛЮЧЕНИЕ С МОБИЛЬНЫХ УСТРОЙСТВ

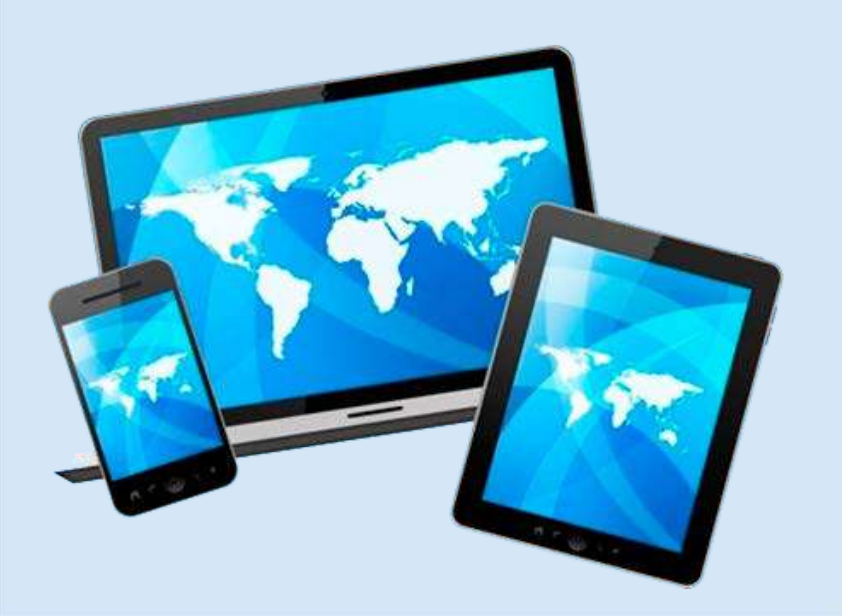

 Перейти по ссылке <u>https://clck.ru/YRqjX</u>

Установить приложение Teams

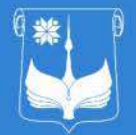

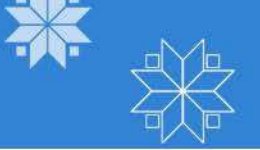

 В открывшемся окне нужно нажать кнопку Скачать Театs

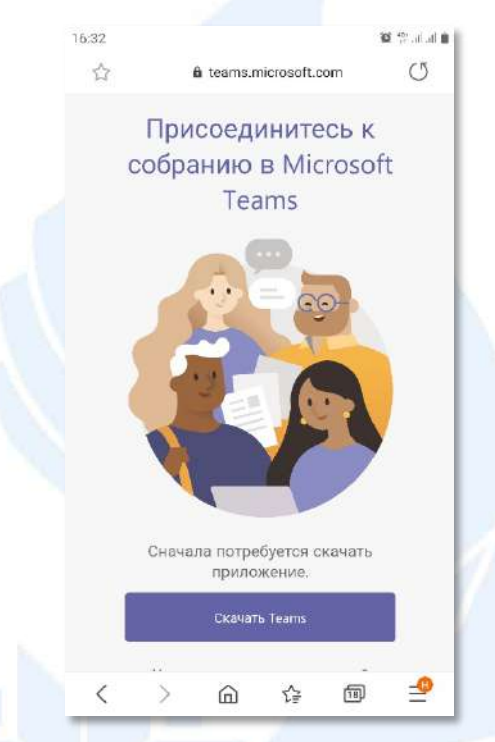

 В окне Play Маркет нажмите кнопку
Установлено

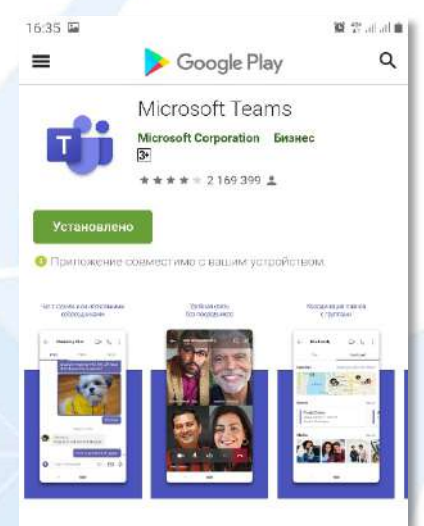

Містозоїт Теаття — это центр командной работы, который позволяет объедичить все, что необходимо для группынат и беседь о неоколькими встками, вартузальные собрания и видеоконференции, звонки и совместную работу над контентом с пожощью приложений Містозоft 365, а также возможность создавать и интегрировать приложения и рабочие процессы, ляжащие в сонве

ROBROEHE

 В всплывающем окне нажмите кнопку
Установить

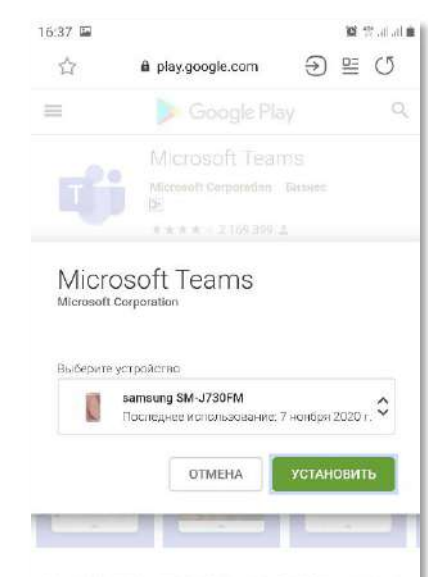

Половати Теанта — это цента компендиой работы, который отвержет обласциить кож, Иго наибжидимо дил грутпе ти Сережа: инслохов инсли катала це инструментала обранни и зидеоканферентали, расной и совлестную

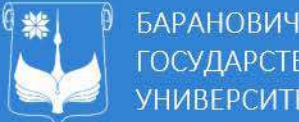

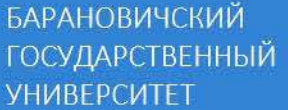

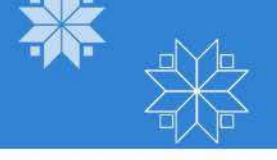

4. На все требования **Teams** о разрешении настроек, необходимо отвечать Разрешить.

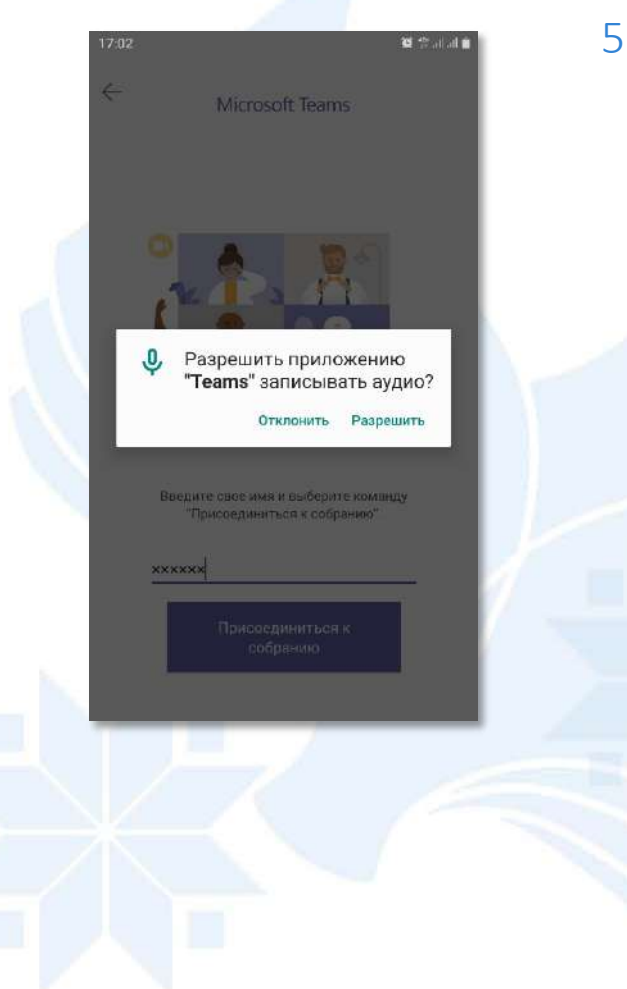

В открывшемся окне 5. ввести ФИО и нажать кнопку Присоединиться сейчас

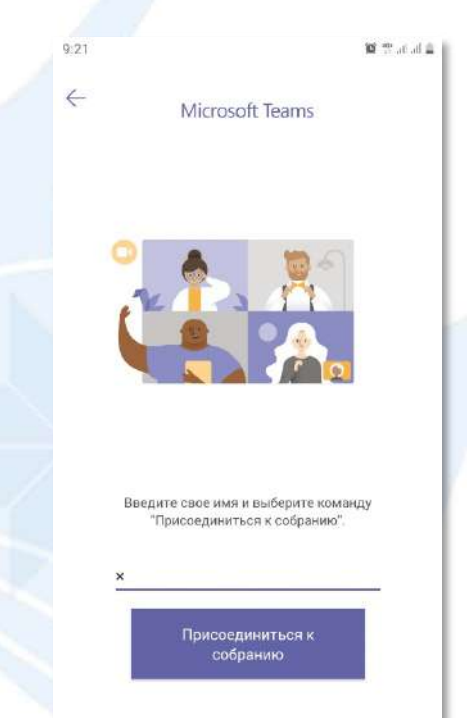

6. В результате удачного подключения Вы будете подключены к собранию

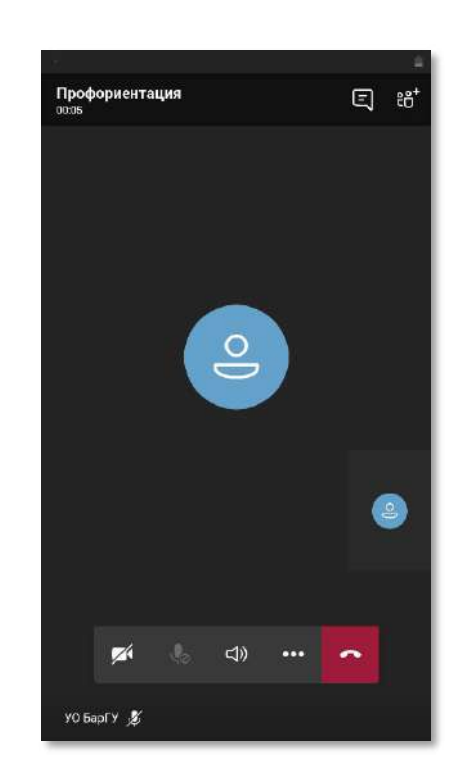

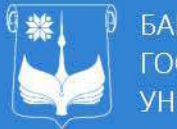

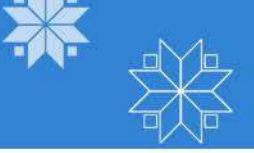

Для включения микрофона необходимо нажать звук отключен 🏼 🖉 Микрофон включен, когда символ не перечеркнут Ų Для запуска камеры необходимо нажать  $\checkmark$ Для перехода в режим чата с собеседниками необходимо нажать 🔍 Профориентация 三 芯 11:32 Чтобы прекратить звонок 0 нажмите УО БарГУ 💋